# TRAMITACIÓ ELECTRÒNICA

### Què necessito?

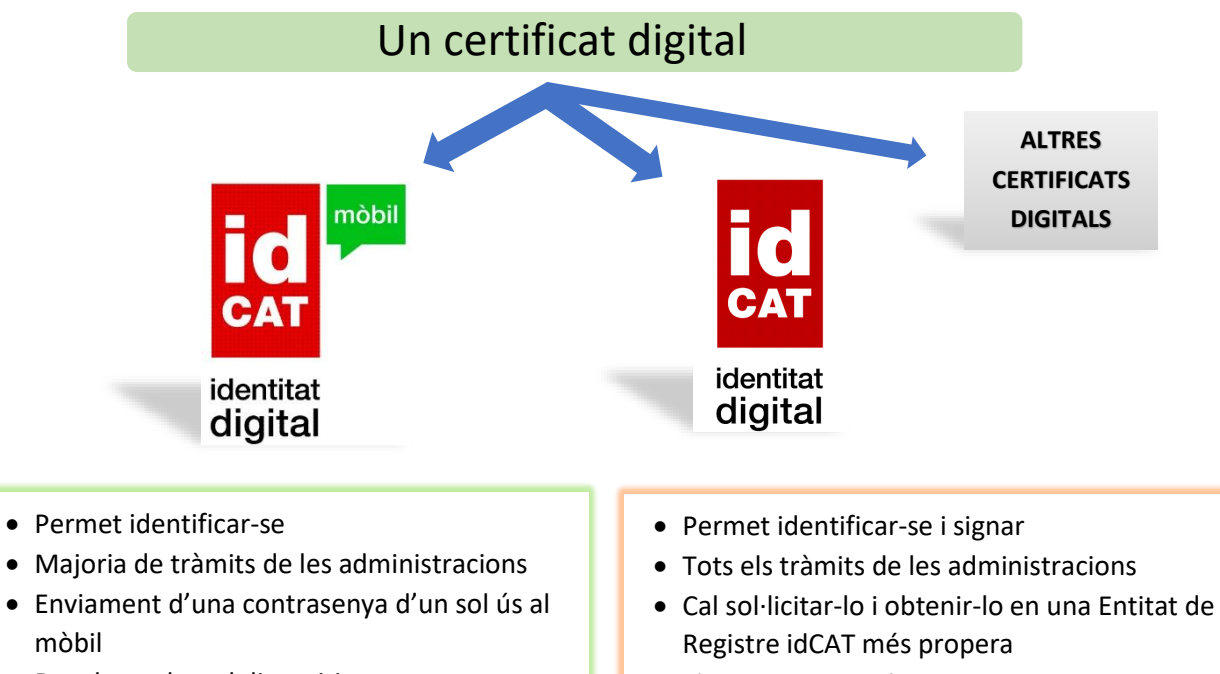

- Des de qualsevol dispositiu
- No cal instal·lar res

• S'instal·la el certificat en un o varis dispositius

## Com sol·licitar-lo?

| idCAT mòbil                                                                                                    |                                                                                                    |                                                                                                    | id <sup>mòbil</sup>                                                        |
|----------------------------------------------------------------------------------------------------|----------------------------------------------------------------------------------------------------|----------------------------------------------------------------------------------------------------|----------------------------------------------------------------------------|
| Accedeix a la web de l'idCAT mòbil <u>https://idca</u>                                                                      | <u>tmobil.seu.cat</u>                                                                                                    |                                                                                                    | identitat<br>digital                                                       |
| Has de tenir a mà el teu DNI o TIE, la targeta<br>sanitària i el teu telèfon mòbil.<br>Tria l'opció "Alta sense certificat" | Alta sense certificat<br>Què necessiteu per don<br>1. DNI (Document Nacio<br>2. TSI (Targeta Sanitària<br>3. Telèfon mòbil<br>Continuar implica l'acceptac<br>Mòbil. | Alta amb certificat digital<br>ar-vos d'alta per Internet:<br>onal d'Identitat) o TIE (Targeta d'Ide<br>I Individual) del CatSalut (Servei Ca<br>ió de les <u>condicions d'ús</u> dels serveis inhe | entitat d'Estranger)<br>talà de la Salut)<br>rents a l'obtenció de l'idCAT |
|                                                                                                    | Comença amb DNI                                                                                                    | Comença amb TIE                                                                                                    |                                                                            |

No podeu donar-vos d'alta? Consulteu l'alta presencial

Indica les dades que et sol·liciten sobre el teu DNI-TIE, la teva data de naixement i el codi de barres de la targeta sanitària del Cat Salut (aquest codi el trobaràs a la part del darrera de la targeta sanitària)

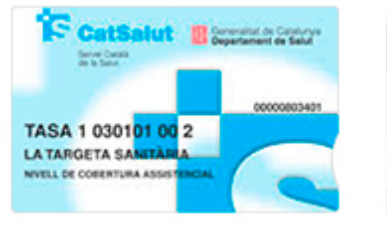

Aquello templo nonte se percer facete de anne activo política es la Conventi Activida de Catalyse, facet est a la component cost. número d'ondre 8634610000091200610012191

#### Validació de la identitat

Cal que ens assegurem que sou qui dieu ser. Necessitem verificar algunes dades personals:

| Número DNI  |            | On ho traba? |  |
|-------------|------------|--------------|--|
| 1234567     | 8A         |              |  |
| DNI välid f | ins        | On he troba? |  |
| Dù          | Mes        | Any          |  |
| 🛛 Amb vali  | desa PERMA | NENT         |  |
| Data naixe  | ment       |              |  |
|             |            |              |  |

#### Continuar implica que:

Declareu que les dades que feu constar són certes, i autoritzeu al Consorci AOC i l'Administració de la Generalitat de Catalunya a la seva comprovació mitjançant consulta a la Dirección General de la Policía i al Servei Català de Salut.

Valida

Clica el botó **VALIDA** i introdueix el teu número de mòbil, la teva adreça de correu electrònic i el teu codi postal i clica a **DONA'M D'ALTA**.

Seguidament rebràs un SMS al teu mòbil. Això vol dir que ja pots començar a fer servir l'IdCat Mòbil.

#### Validació de la identitat

Cal que ens assegurem que sou qui dieu ser. Necessitem verificar algunes dades personals:

| Numero Dr              | 41                            | On ho trobo?                  |
|------------------------|-------------------------------|-------------------------------|
| 12345678               | 3A                            |                               |
| DNI vàlid fi           | ns                            | On ho trobo?                  |
| Dia                    | Mes                           | Any                           |
| Amb valio              | lesa PERMA                    | NENT                          |
| Data naixer            | nent                          |                               |
| Dia                    | Mes                           | Any                           |
|                        |                               |                               |
| Tinc targ              | eta del CatS                  | alut                          |
| Tinc targ<br>Codi de b | eta del CatS<br>parres target | alut<br>a <u>On ho trobo?</u> |

Declareu que les dades que feu constar són certes, i autoritzeu al Consorci AOC i l'Administració de la Generalitat de Catalunya a la seva comprovació mitjançant consulta a la Dirección General de la Policía i al Servei Català de Salut o al Muface.

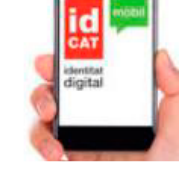

### idCAT

Accedeix a la web de l'idCAT mòbil https://www.idcat.cat

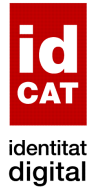

Empleneu el formulari de la sol·licitud amb:

- DNI
- NIE
- Passaport
- DNI altres països

| 1 Sol·licitud de<br>certificat          | I  |
|-----------------------------------------|----|
| Empleneu el formulari<br>de sol·licitud |    |
|                                         | >> |

Valideu les vostres dades personant-vos a qualsevol entitat de registre idCAT

| 2 Validació de<br>identitat                                                            | la           |
|----------------------------------------------------------------------------------------|--------------|
| Valideu les vostres<br>dades personant-vos<br>a qualsevol entitat de<br>registre idCAT |              |
| 3 Descàrrega/Ins<br>certificat                                                         | stal·lació d |
| Descarregueu-lo al                                                                     |              |

»

Descarregueu-lo al vostre ordinador

# Com fer una tramesa genèrica

### Entrar a la seu electrònica

Podeu presentar la sol·licitud tant amb idCAT Mòbil com amb idCAT

Accediu a la web del Consell Comarcal www.alturgell.cat

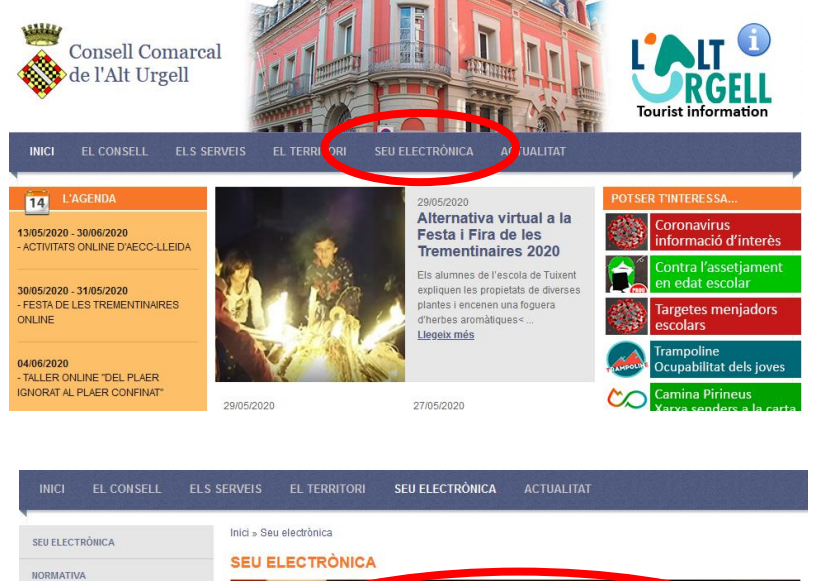

Cliqueu a SEU ELECTRÒNICA

Cliqueu damunt la imatge SEU-e

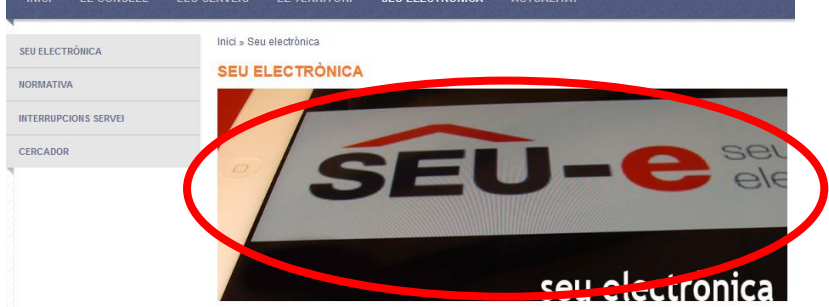

### Presentar una "Instància genèrica"

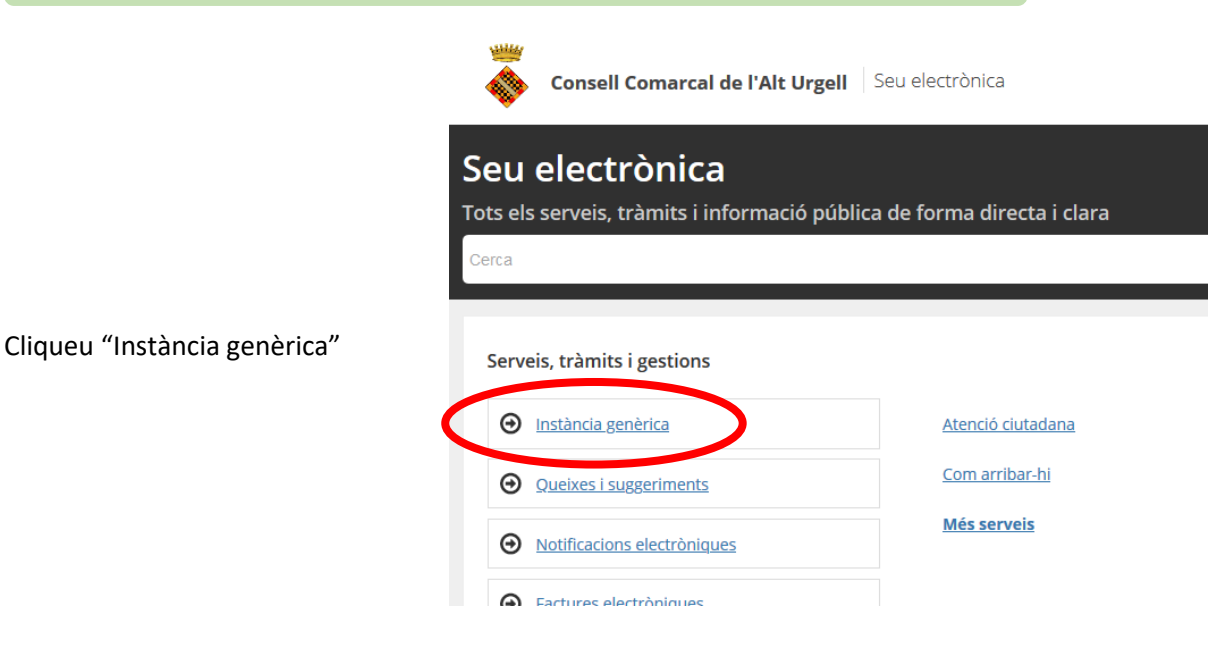

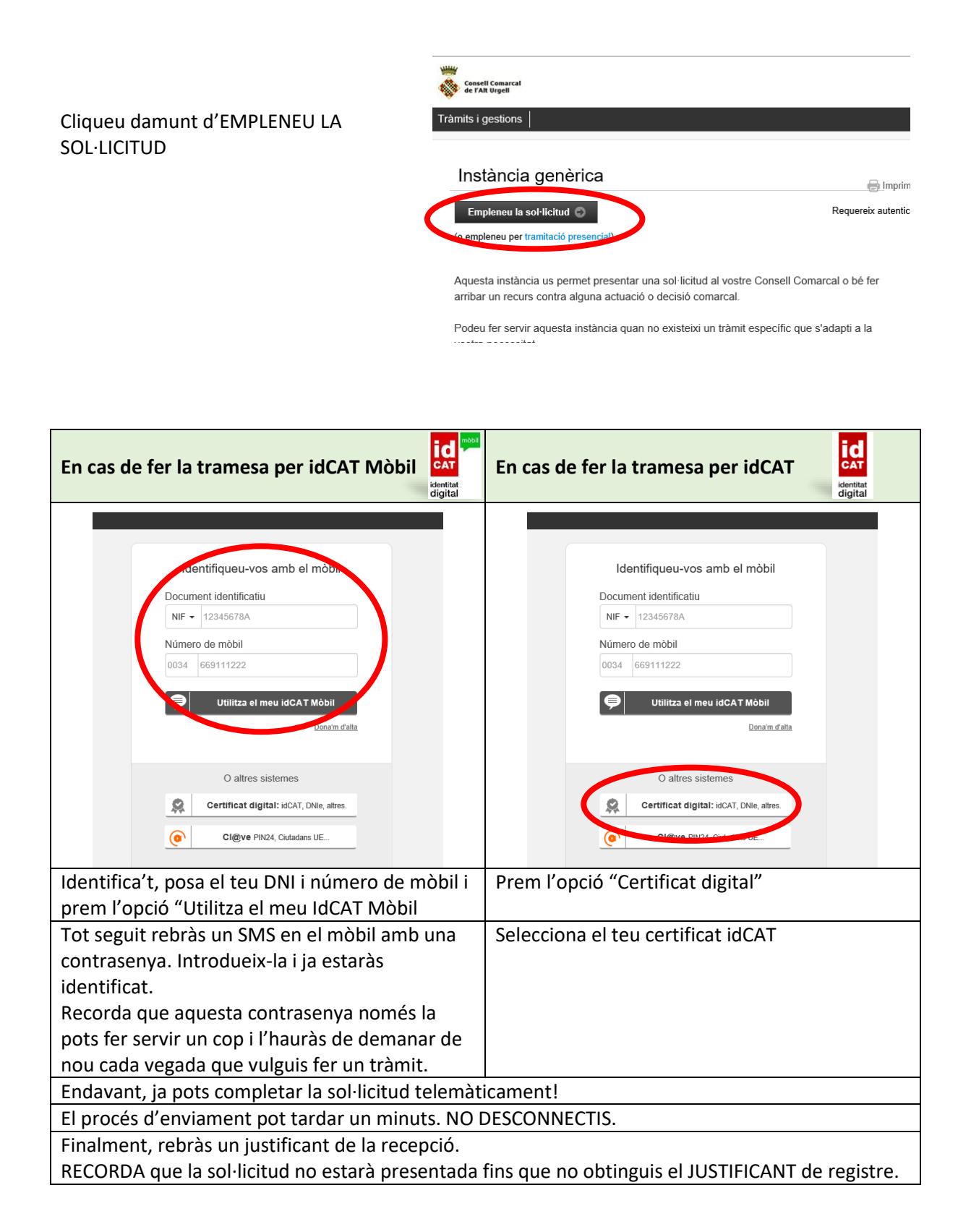

Tens dubtes?? Truca'ns o envia un correu electrònic: 973 35 31 12 <u>ensenyament@ccau.cat</u>

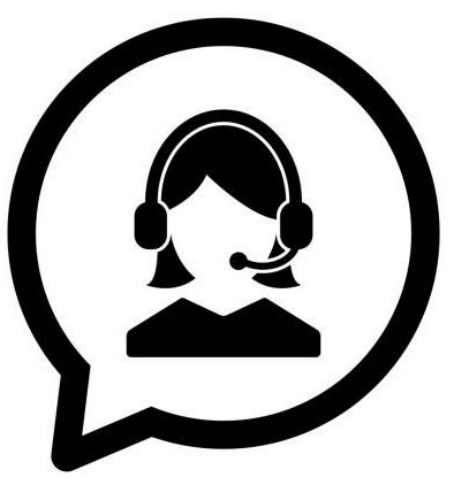